■ Vilniaus "Sietuvos" progimnazijos 5-8 klasių nuotolinio mokymo(si) platformos

Naudojamės šiomis mokymo platformomis:

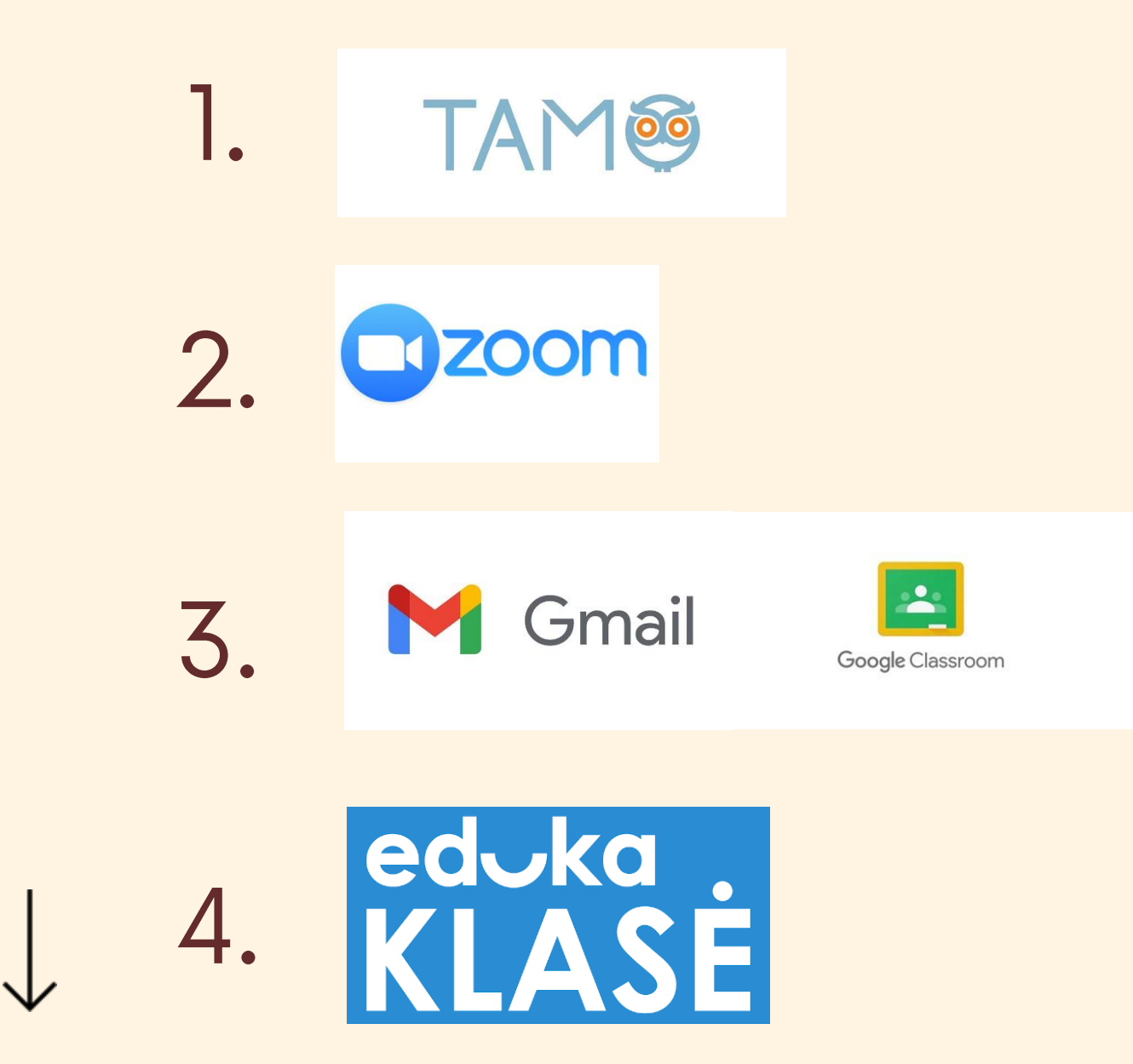

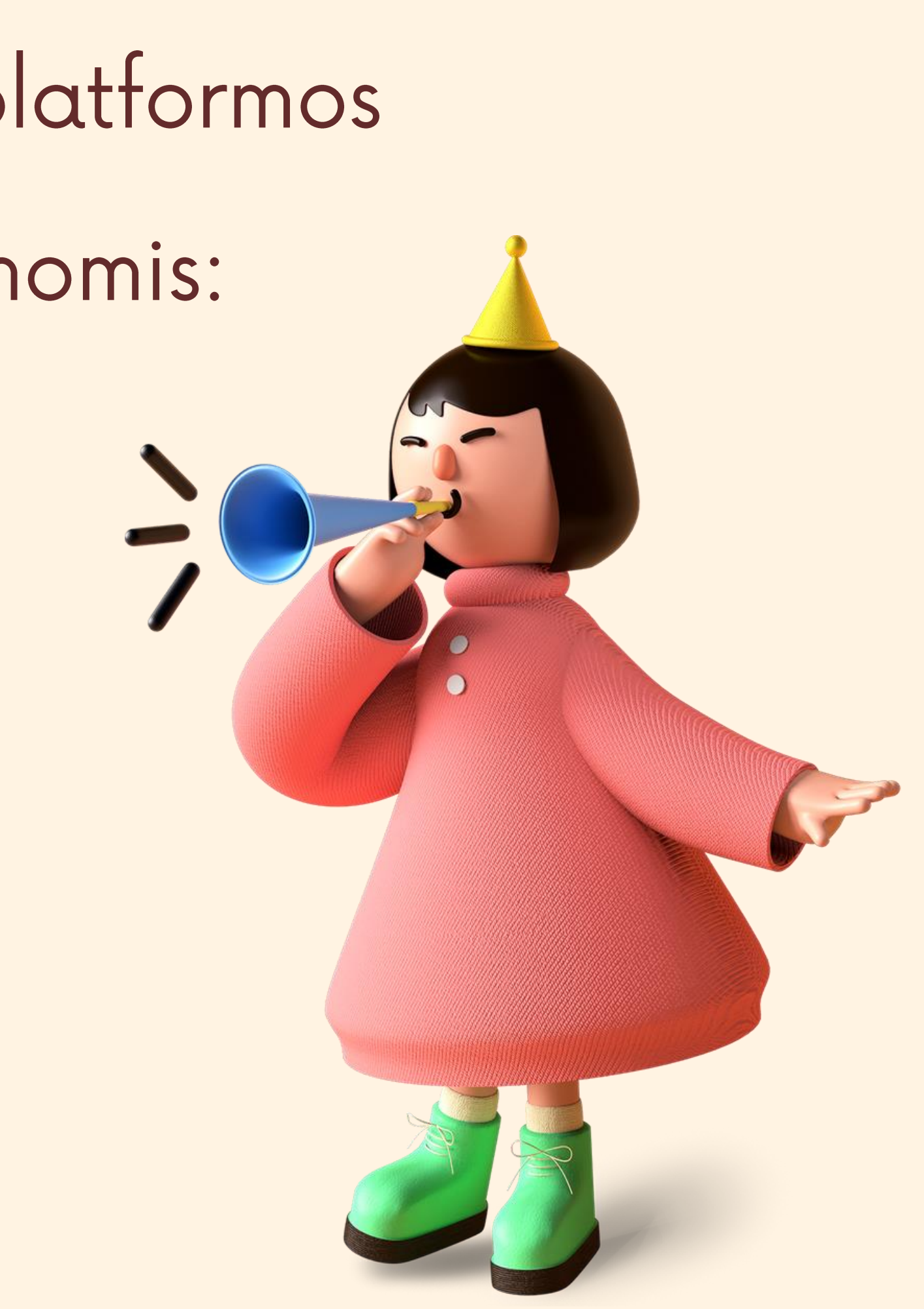

# **TAMO – elektroninis dienynas** www.tamo.lt

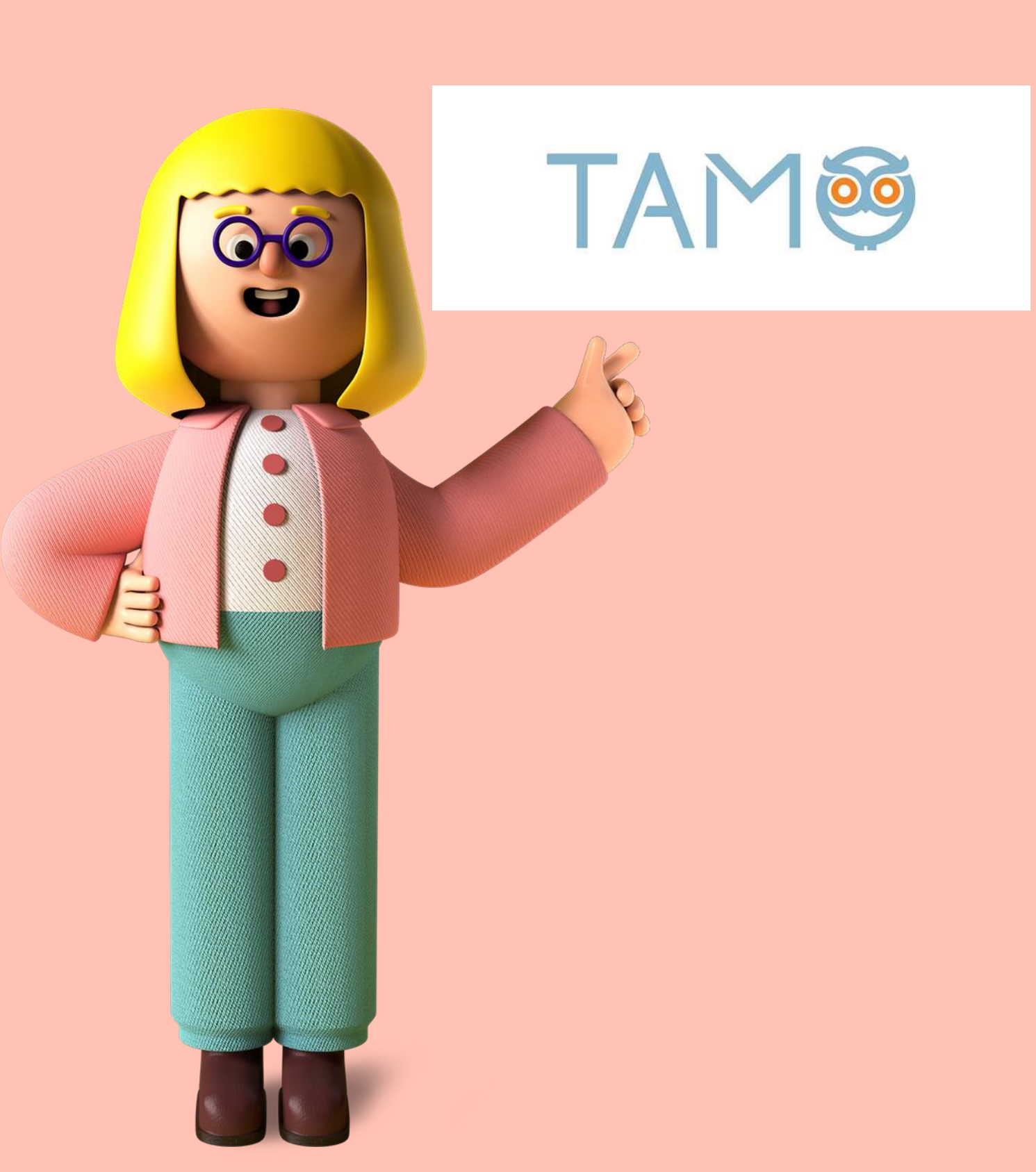

# Visada rasite informaciją apie:

- pamokos temą;
- klasės darbą;
- namy darbą;

# Visada galite parašyti laišką:

- mokytojui;
- administracijai;
- specialistams.

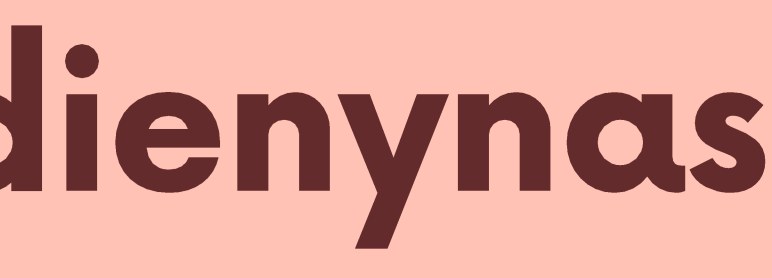

• jvertinimus, pagyrimus, pastabas.

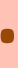

# = Zoom – video susitikimų platforma

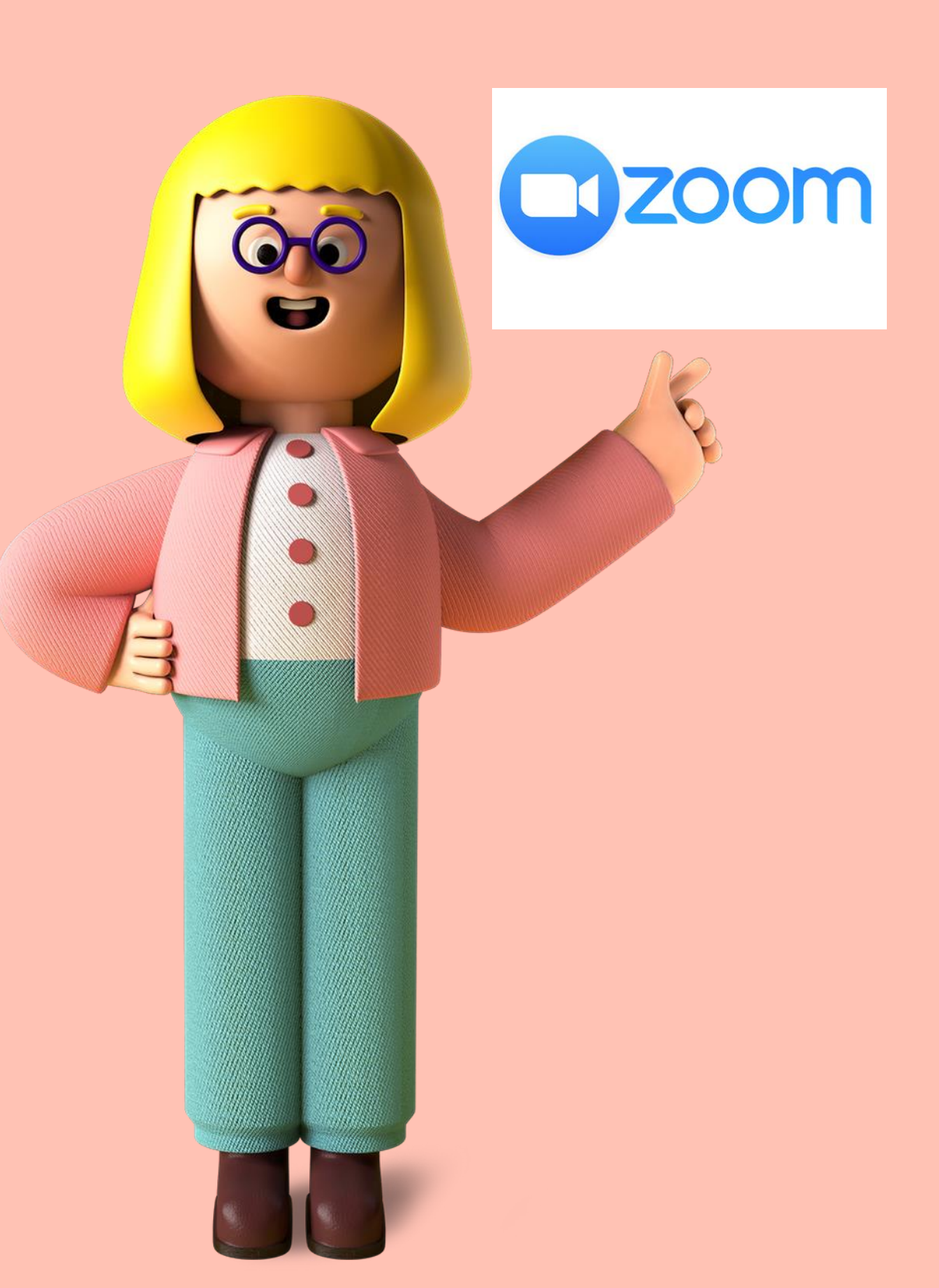

- tiesiogiai, pagal suderintą tvarkaraštį.
- tema" ir "Klasės darbas".
- Mokytoja (-as) Zoom platformoje veda tiesiogines pamokas, konsultuoja, demonstruoja papildomą medžiagą, komunikuoja su mokiniais.

Mokytoja (-as) per Zoom veda pamokas

• Prisijungimo nuorodą prie Zoom **mokiniai** gauna per Tamo dienyną, skiltyse "Pamokos

# E Gmail – Google Classroom

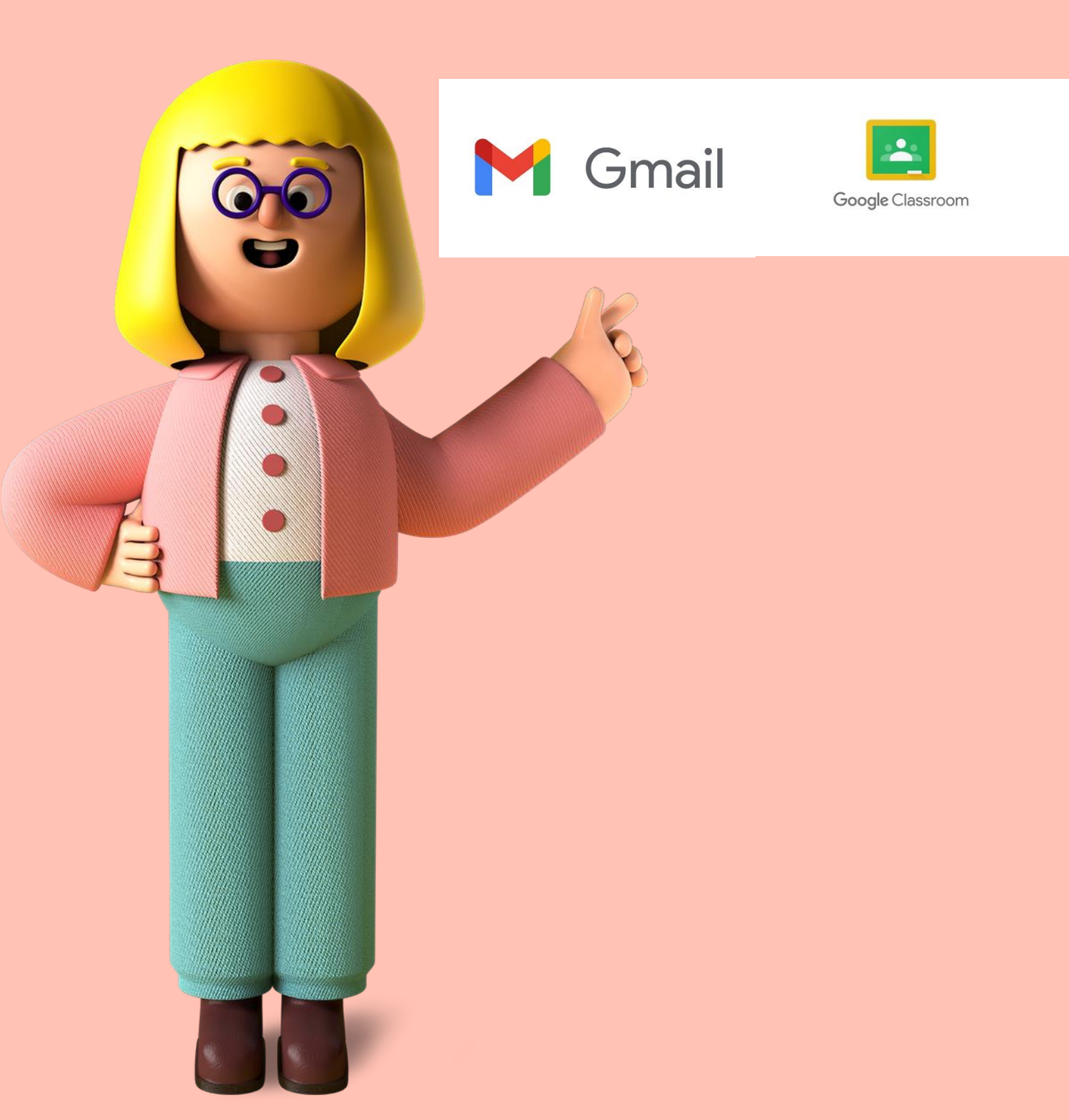

- užduotis".
- mokytoju ir konsultuotis.
- ten kur paskelbta užduotis.

Mokytoja (-as) apie vedamą pamoką per Google Classroom parašo per Tamo dienyną skiltyse "Pamokos tema" ir "Klasės darbas". Mokytojas Google Classroom pateikia savarankiško darbo užduotis skiltyje "Kurso•

Pamokos metu mokiniai prisijungę prie Google Classroom gali tiesiogiai susirašyti su

Mokiniai gavę užduotį per "Kurso darbą" savo atliktą darbą privalo įkelti į Classroom,

# **EDUKA klasė – skaitmeninių vadovėlių ir** užduočių platforma

licencijas 2020-2021 m.m. visiems progimnazijos mokytojams ir mokiniams.

2. Licencijų kodai mokiniams atiduoti rugsėjo mėn.

eduka KLASĖ

Mokyklos administratorių.

4. Prie Eduka klasės susikuriama paskyra savarankiškai.

iki 2021 07 30.

- 1. Norint naudotis šia platforma mokykla nupirko
- 3. Pametus licencijos kodą, kreiptis per Tamo j
  - mokiniams iki 14 m. su tėvų pagalba, nuo 14 m.
- 5. Licencijos kodas įvedamas tik 1 kartą ir galioja

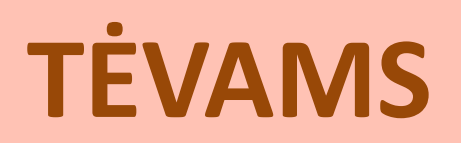

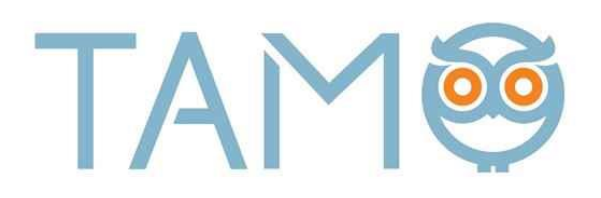

### Tamo paskyras turi tėvai ir mokiniai nuo 5 kl.

Tamo paštas skirtas rašyti ir gauti laiškus nuo mokytojų, auklėtojos (-jo), administracijos, specialistų.

Sužinoti pamokų tvarkaraštį.

Sužinoti pamokos temą, klasės darbą ir namų darbą.

Matyti įvertinimus.

Matyti komentarus, pagyrimus, pastabas.

Matyti lankomumą.

Neturite paskyros, rašykite solveiga.radzeviciene@sietuvos.lt

### → 5-8 KL. MOKINIMAS

,5

## Mokantis namie mokinys pirmiausiai atlieka šiuos veiksmus:

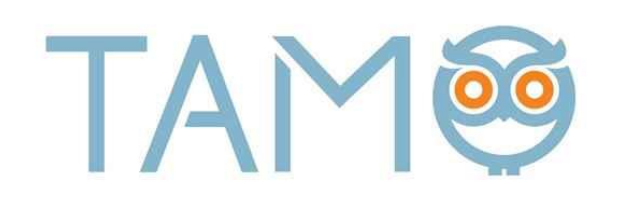

- 1. Atsidarome savo (mokinio) Tamo dienyno paskyrą.
- 2. Pasižiūrime tos dienos pamokų tvarkaraštį.
- 3. Spaudžiame "Pamokos".

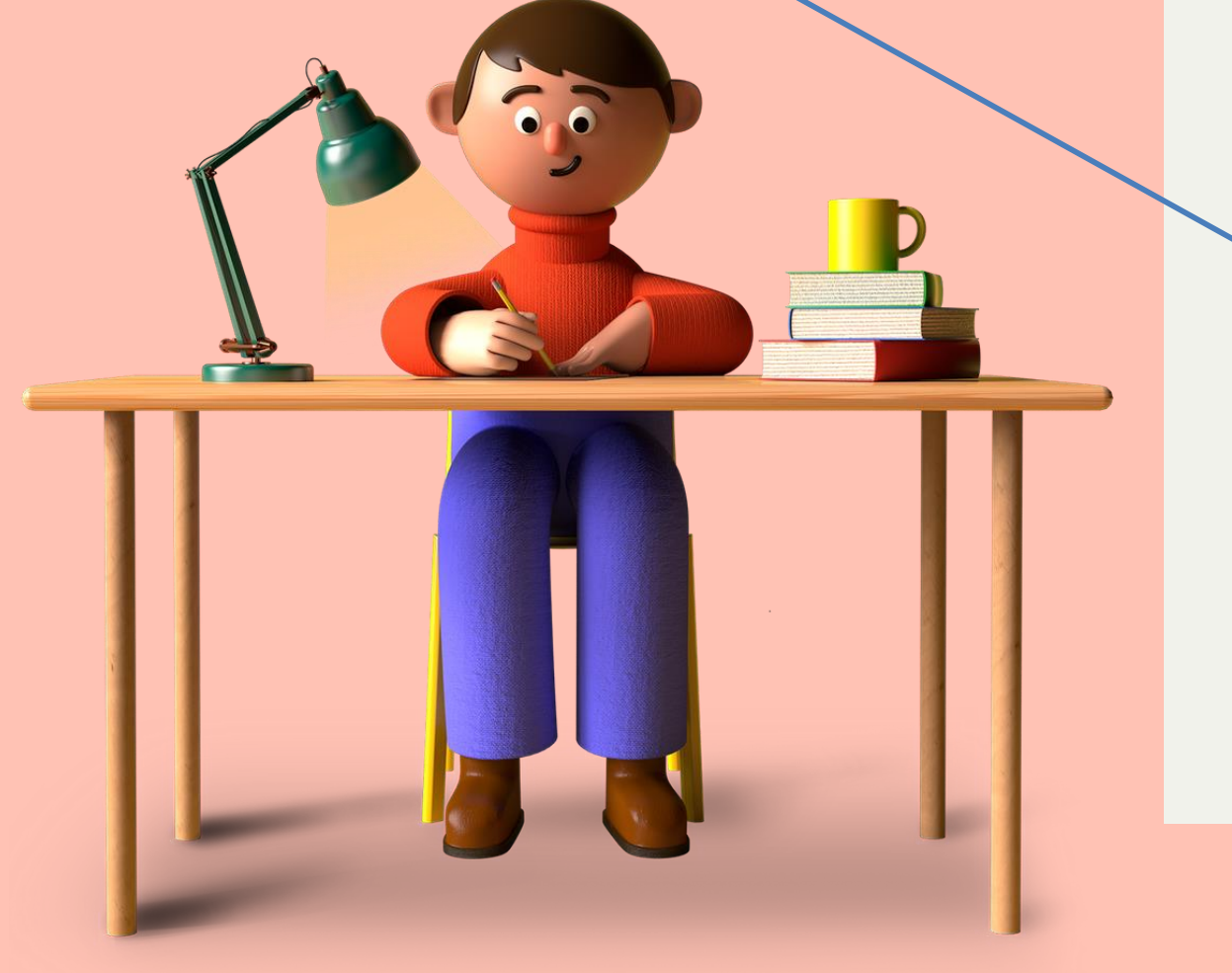

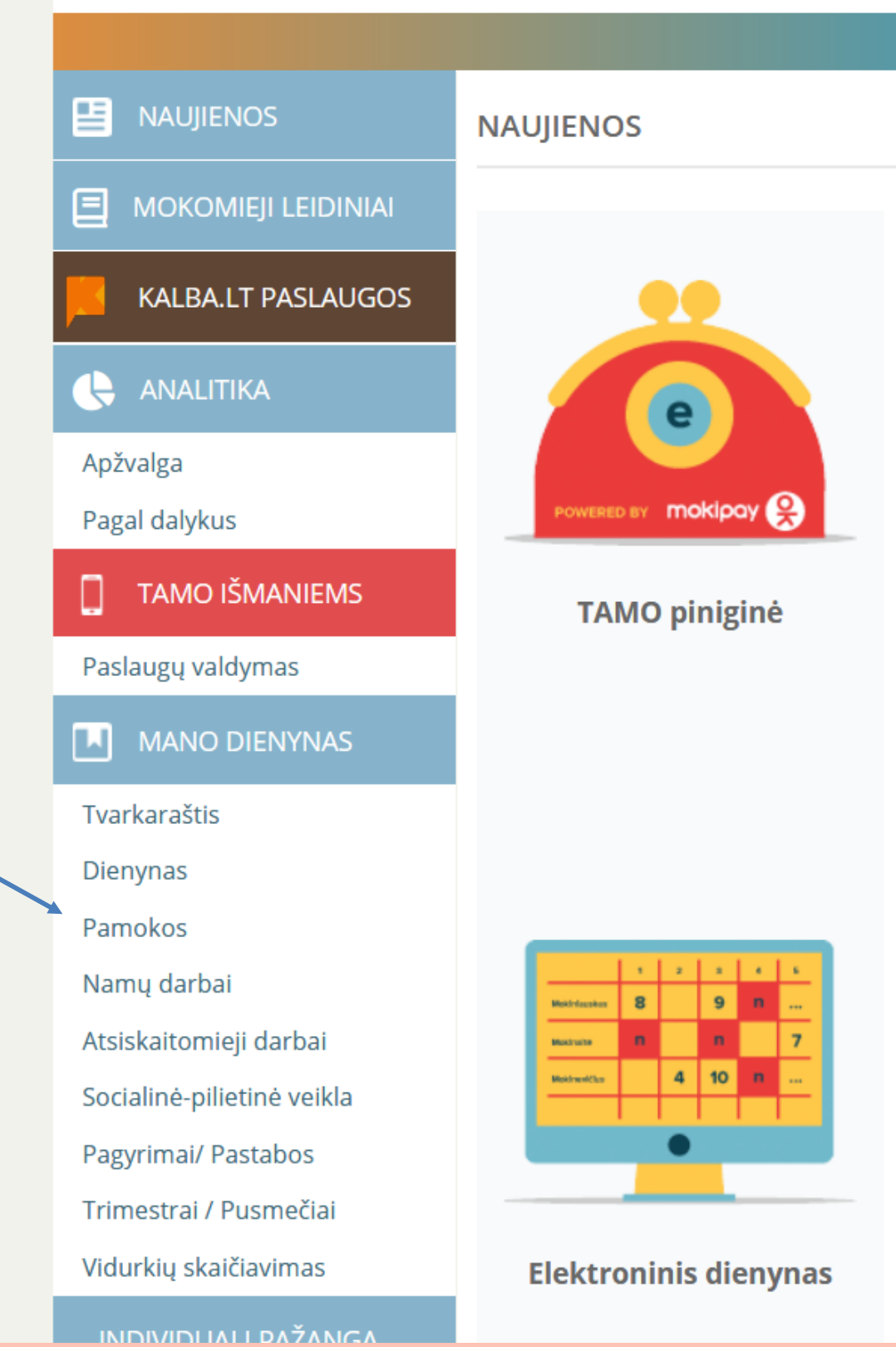

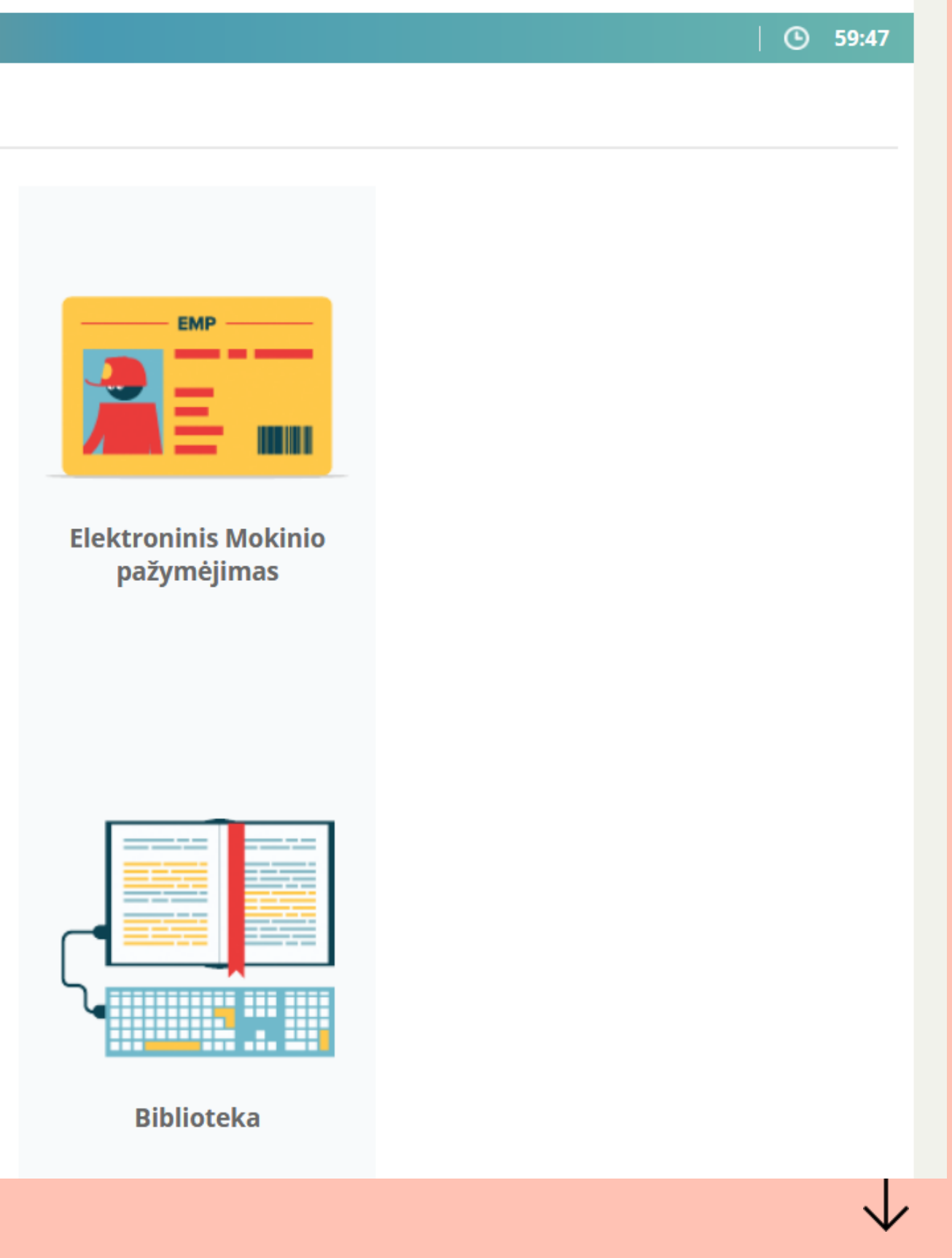

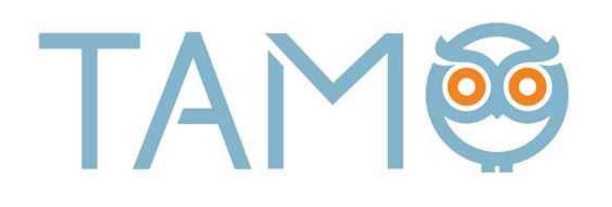

## Mokantis namie mokinys pirmiausiai atlieka šiuos veiksmus:

- 1. Pasitikriname dienos datą.
- Pasirenkame kokia vyksta pamoka pvz. Istorija.
- Parašyta, kad vyks pamoka per Google Classroom paltformą \_\_\_\_
- 4. Jungiamės prie Google Classroom.

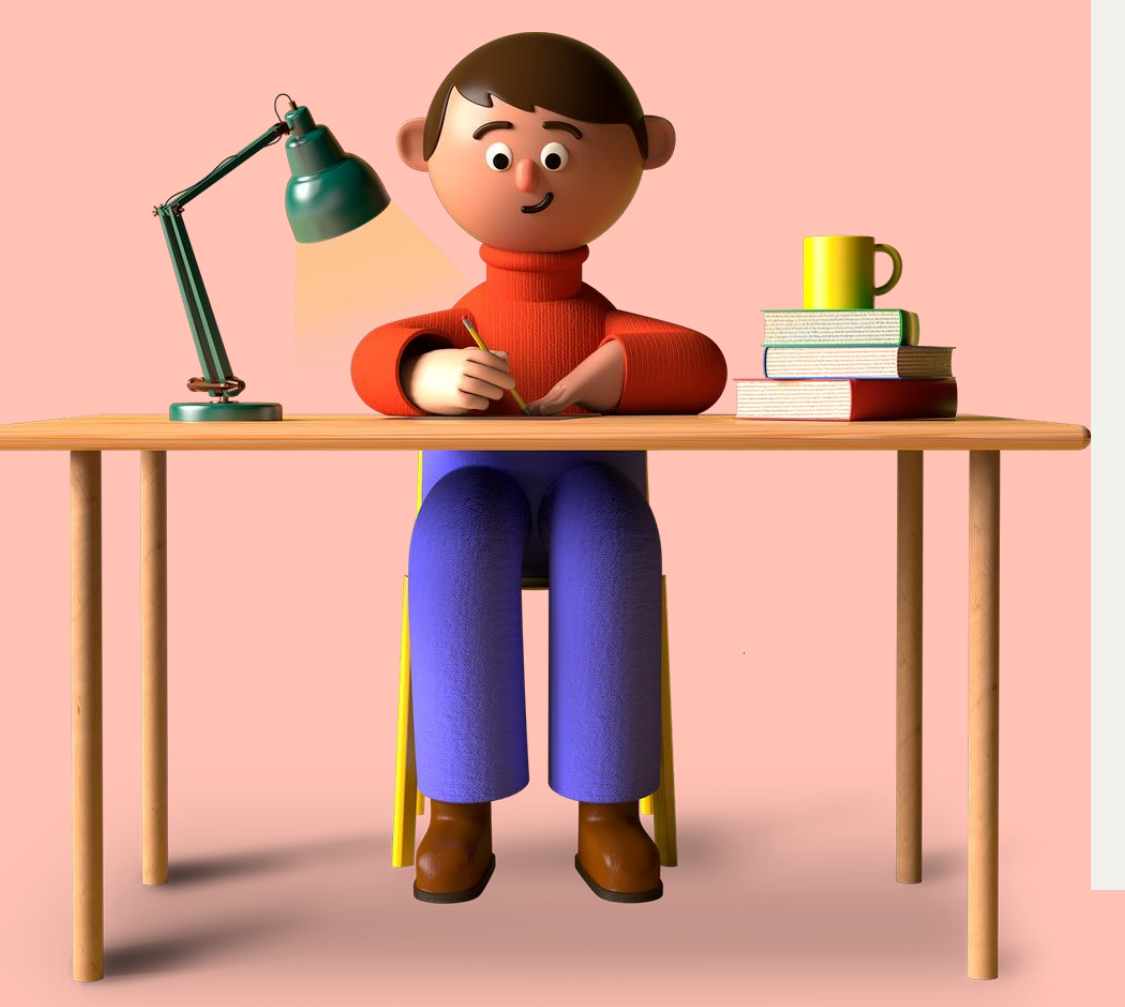

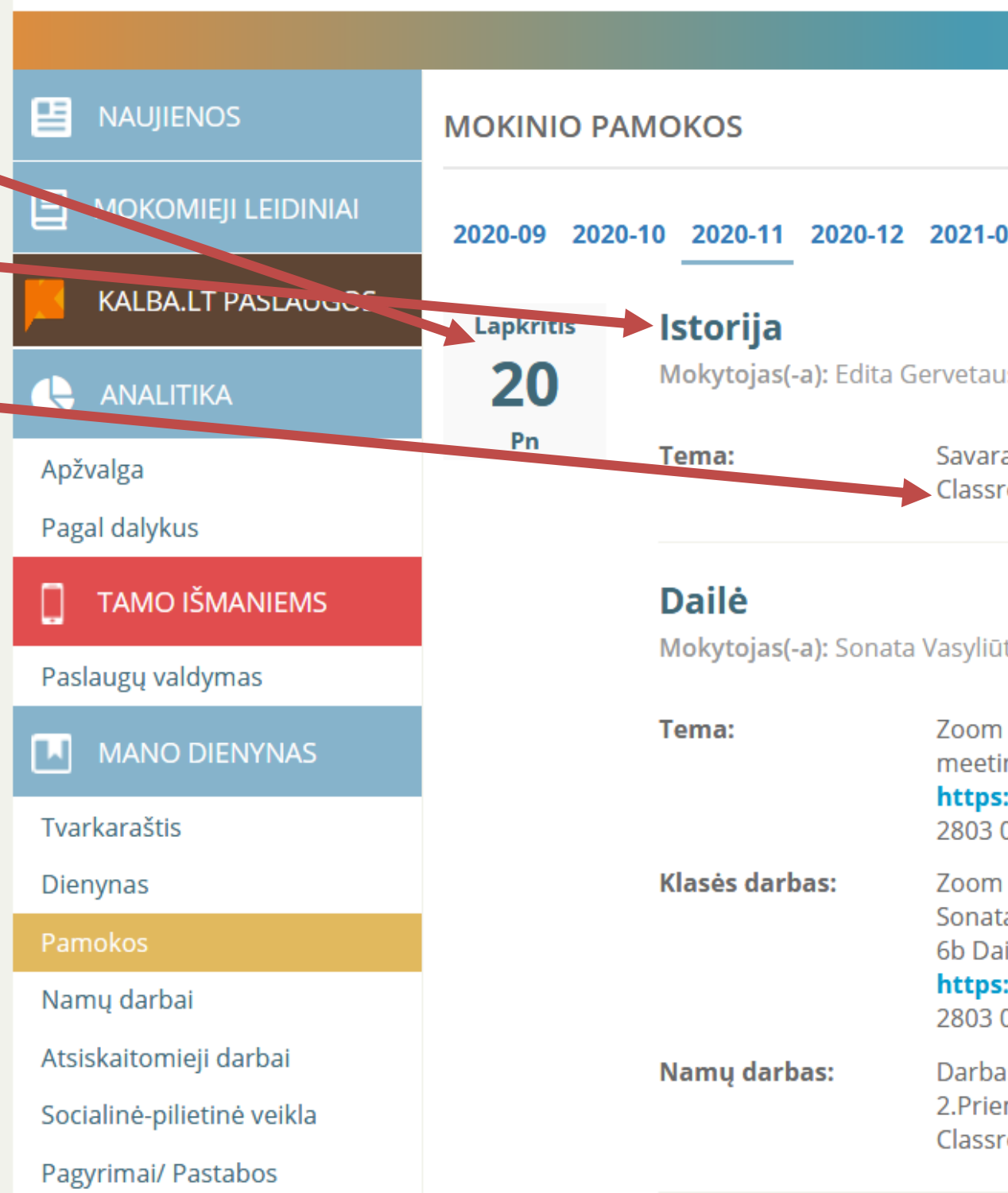

| <b>⑤</b> 59:42                                                                                                    |  |  |  |  |
|----------------------------------------------------------------------------------------------------|--|--|--|--|
|                                                                                                    |  |  |  |  |
| 01 2021-02 2021-03 2021-04 2021-05 2021-06 2021-07 2021-08                                                                                                    |  |  |  |  |
| uskaitė                                                                                                    |  |  |  |  |
| ankiško darbo pamoka "Senovės Roma", mokiniai konsultuojami per Google<br>room platformą.                                                                                                    |  |  |  |  |
| itė Čepukėnienė                                                                                                    |  |  |  |  |
| n pamoka. Sonata Vasyliūtė Čepukėnienė is inviting you to a scheduled Zoom<br>ing. Topic: 6b Dailė Time: Nov 20, 2020 08:55 AM Helsinki Join Zoom Meeting<br><b>s://us04web.zoom.us/j/79328030854?pwd=MVhKeFJZ</b> Meeting ID: 793<br>0854 Passcode: X8ED2R                                                                    |  |  |  |  |
| n pamoka. Susipažinimas, poreikių išsiaiškinimas, atsiųstų darbų aptarimas.<br>ta Vasyliūtė Čepukėnienė is inviting you to a scheduled Zoom meeting. Topic:<br>ailė Time: Nov 20, 2020 08:55 AM Helsinki Join Zoom Meeting<br><b>s://us04web.zoom.us/j/79328030854?pwd=MVhKeFJZ …</b> Meeting ID: 793<br>0854 Passcode: X8ED2R |  |  |  |  |
| as "Tai, kas man svarbu". 1.Nupiešti prisistatymo piešinį "Tai, kas man svarbu".<br>emonės-laisvai pasirenkamos. 3.Formatas: A4 4.Atliktą darbą prisegti į<br>room iki 11 27                                                                                                    |  |  |  |  |

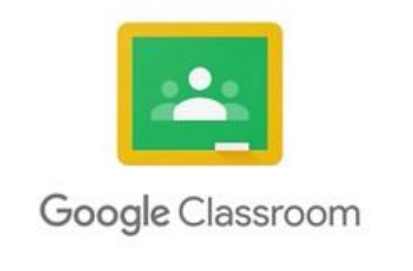

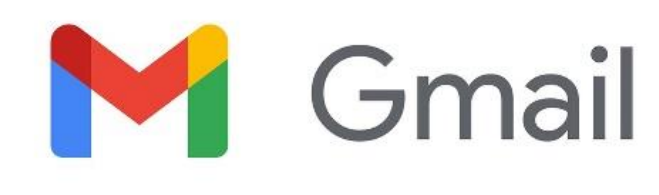

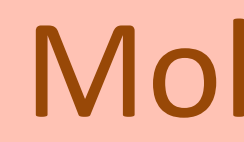

- 1. Prisijungiate prie savo asmeninio el. pašto Gmail.
- 2. Pasirenkate Apps
- 3. Spaudžiate Classroom -

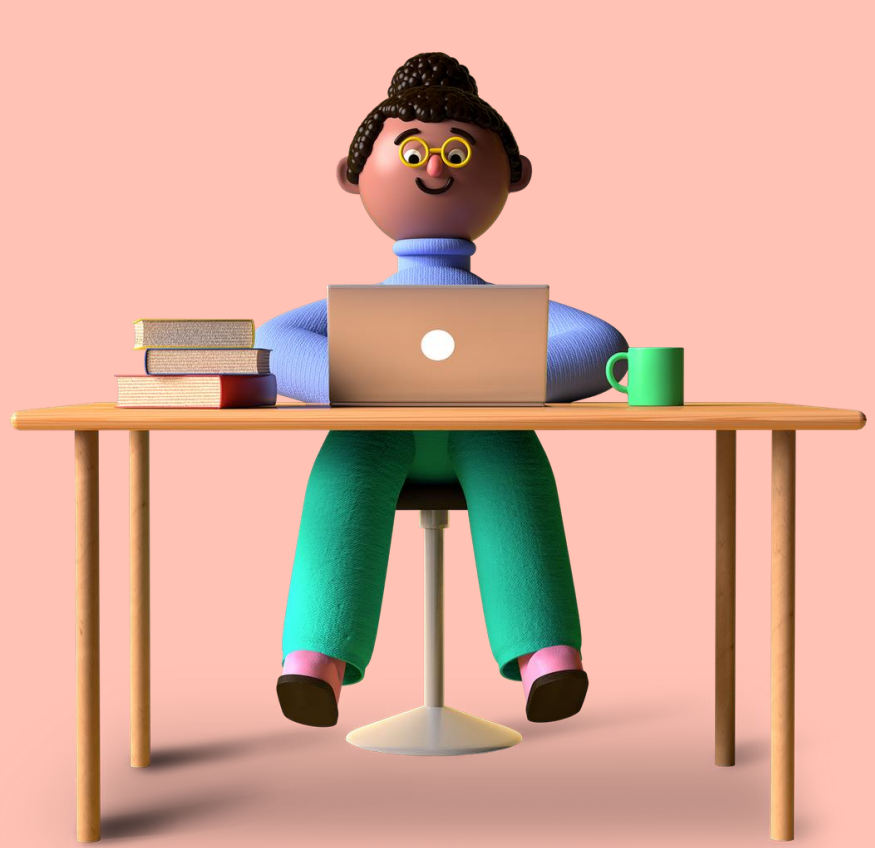

| = M Gmail                                                                           | <b>Q</b> leškoti pašte |                                                                            |
|-------------------------------------------------------------------------------------|------------------------|----------------------------------------------------------------------------|
| - Sukurti                                                                           | □- C :                 | Koládu conclio meižeo prokie                                               |
| Gautieji 37                                                                         |                        | Kaledų senelio maisas novienti – Ensegu Instrukciją                        |
| <ul> <li>Pazymetr zvanov to</li> <li>Nustatyti snausti</li> <li>Išsiųsti</li> </ul> | □ ☆                    | kvietimas redaguoti - mari                                                 |
| Juodraščiai 14<br>V Deugina                                                         | □ ☆ c                  | (                                                                          |
|                                                                                     |                        | • • • • • • • • • • • • • • • • • • •                                      |
| Meet <ul> <li>Naujas susitikimas</li> <li>Mano susitikimai</li> </ul>               | 🗌 🕁 👝 🛛 , aš 3         | FW: DÉL INFORMACINIŲ PRIEMONIŲ - Ačiū,<br>LankstukasFina PM DUK.pdf Maip e |
|                                                                                     | □ ☆ <sup>*</sup> → è.  |                                                                            |
| Hangout                                                                             |                        | FDLIKA klasás" licenciju užsakymas 81020745 - Svaiki                       |

# Mokinio el.paštas

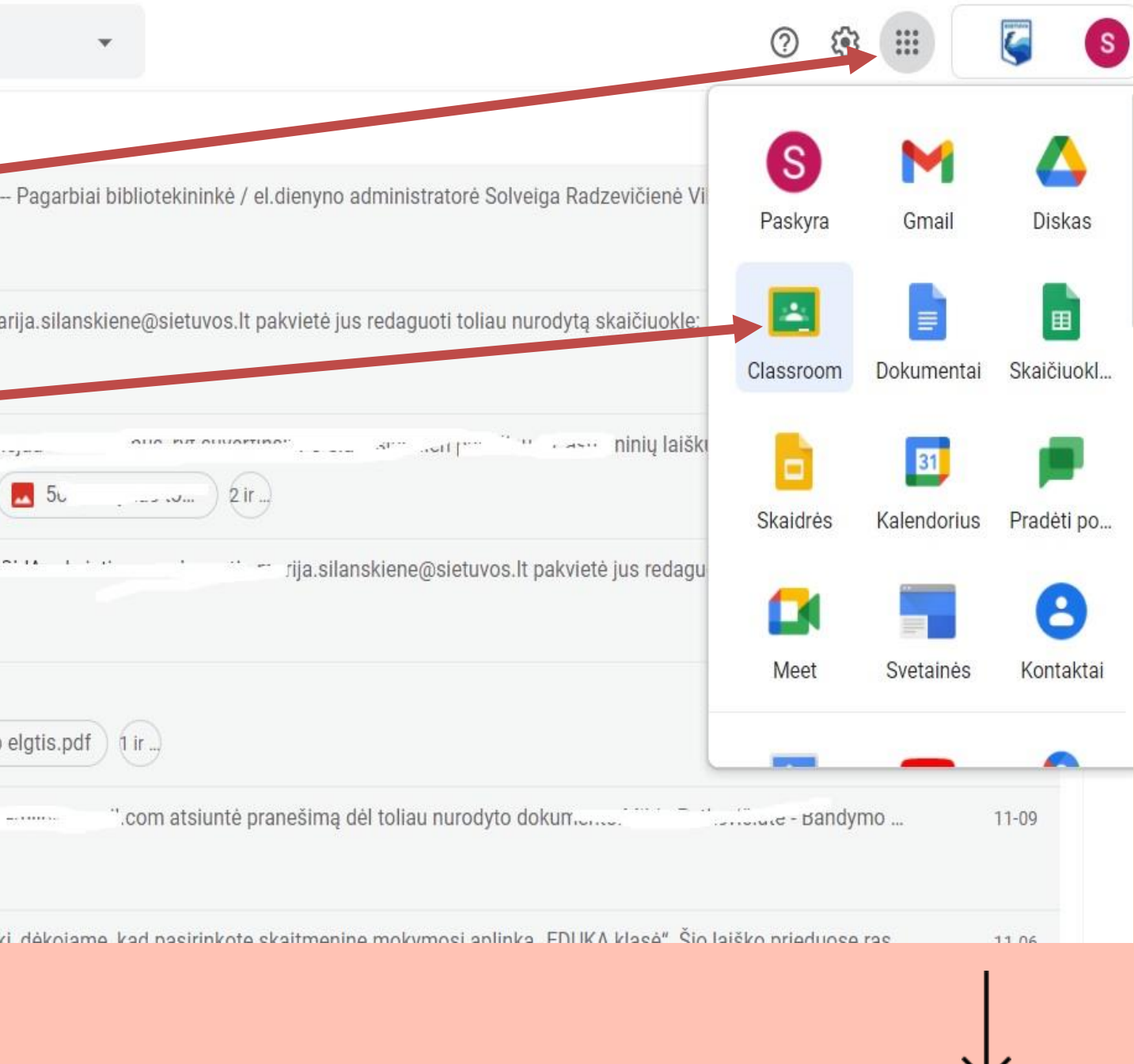

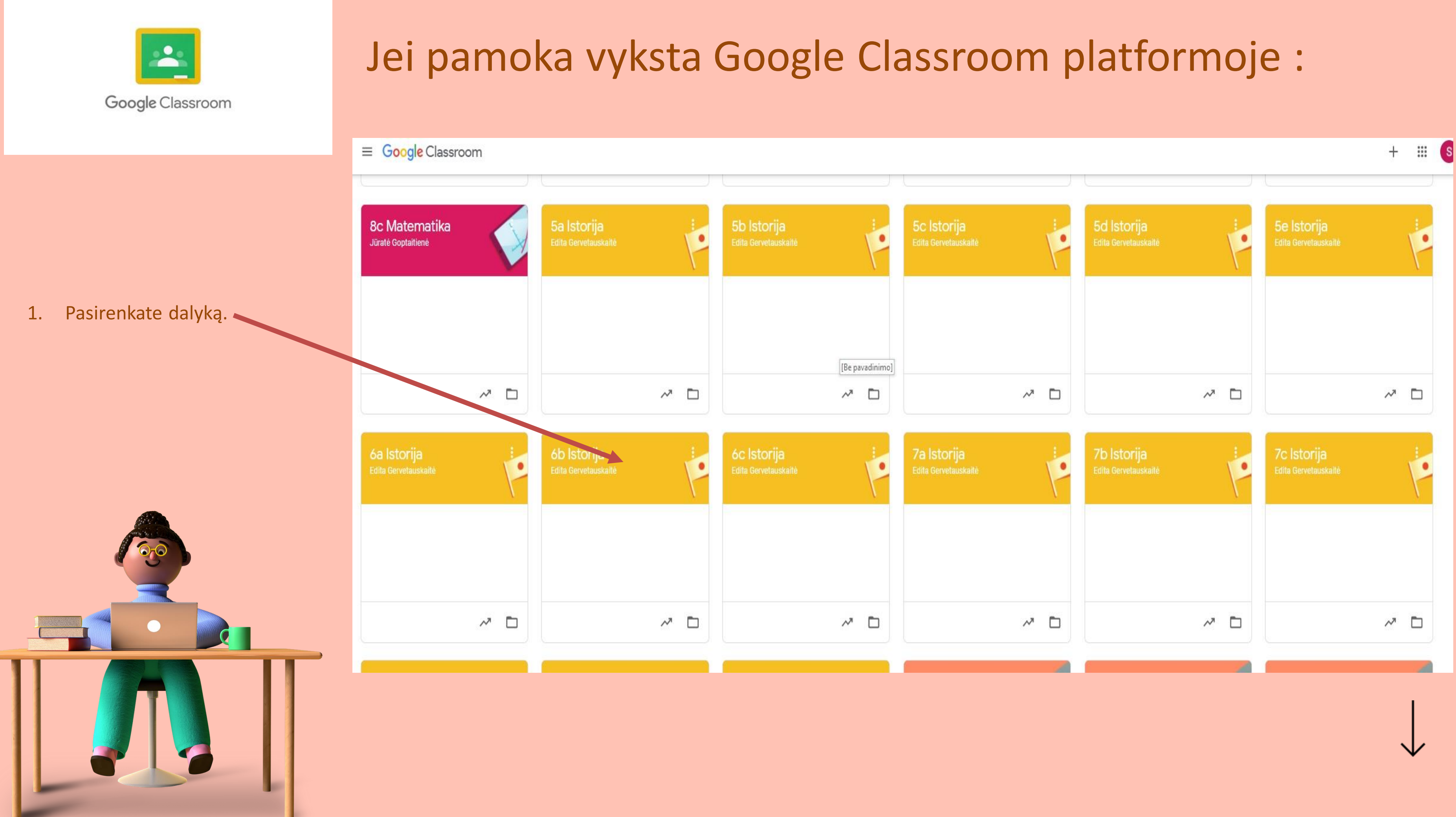

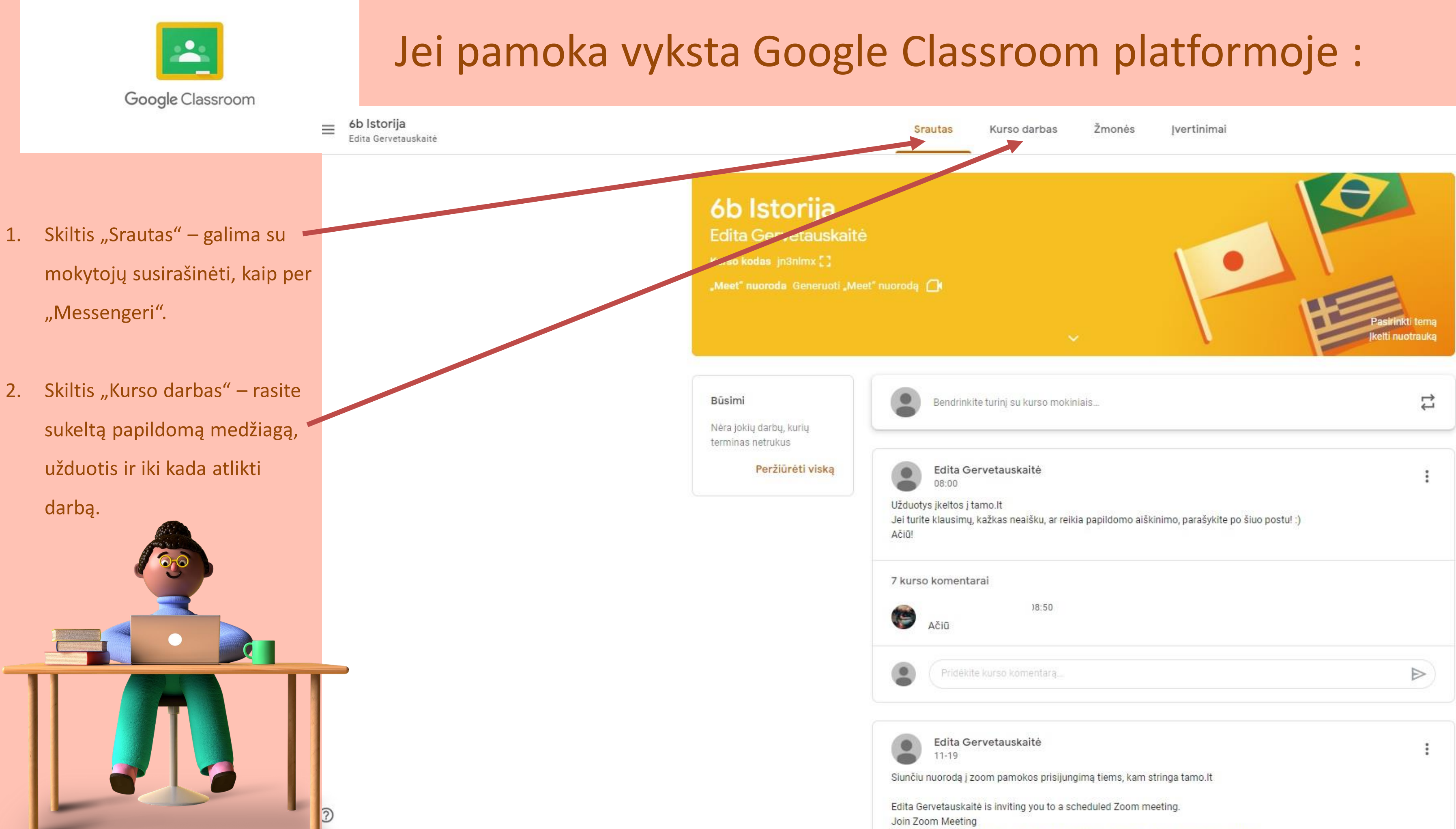

https://zoom.us/i/4213935201?pwd=U0M4WGE3L3Nmek1Ka3E1VC90b0120T09

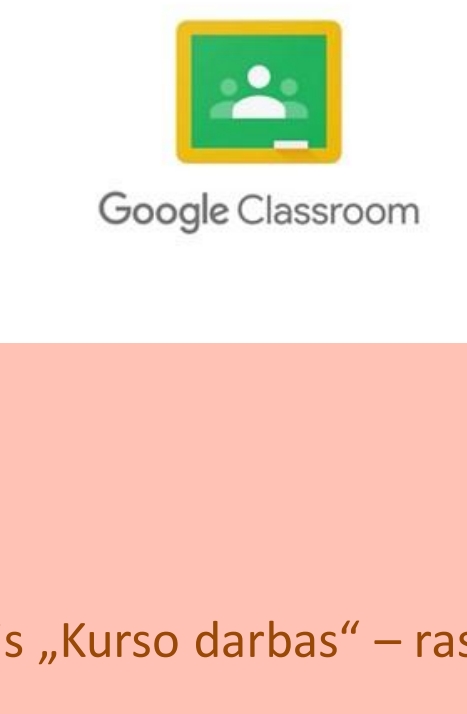

## Jei pamoka vyksta Google Classroom platformoje :

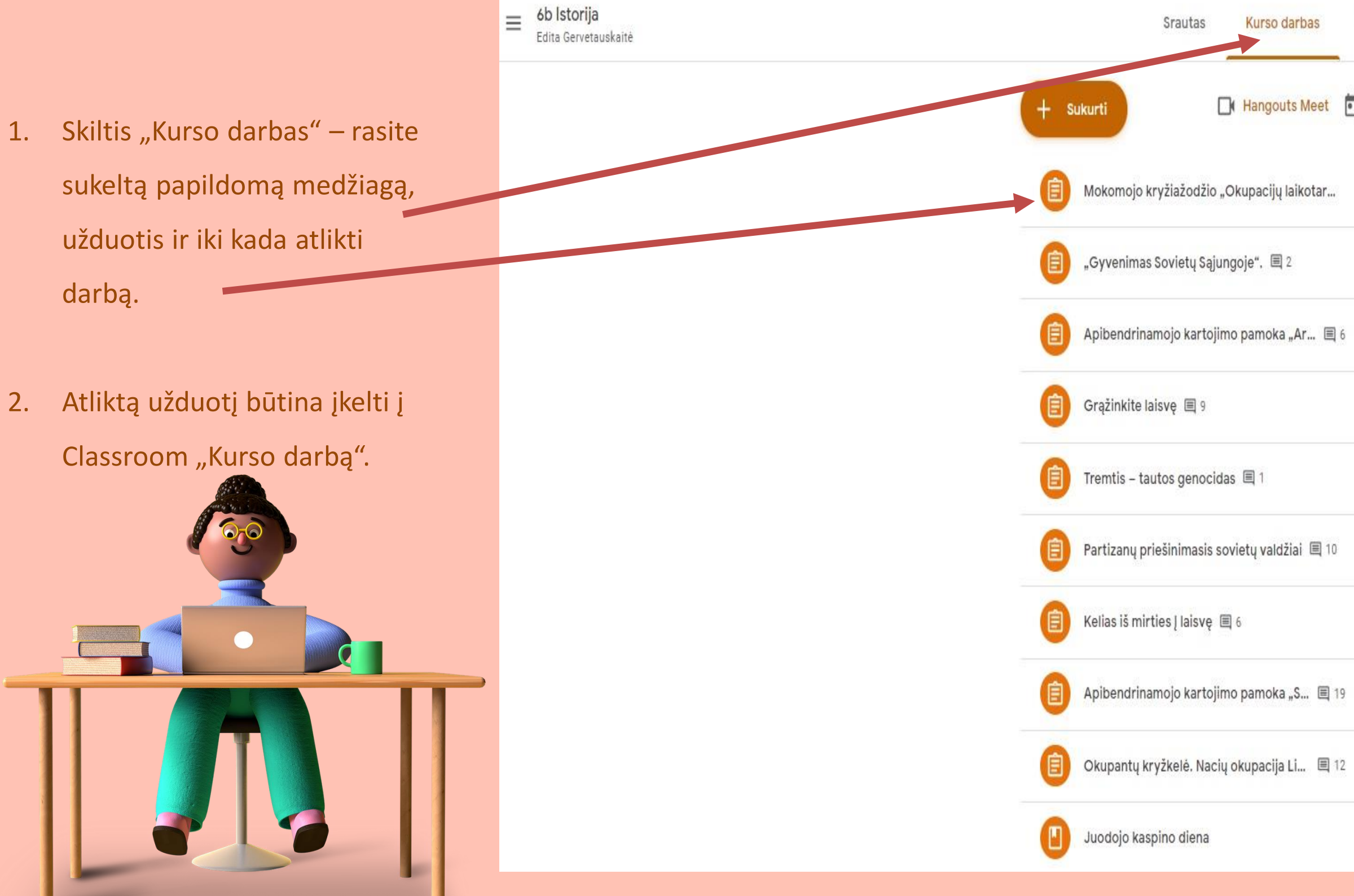

| Žmonės įvertinim    | ai                     | Δ. | ŵ | :: |
|---------------------|------------------------|----|---|----|
| Google" kalendorius | 🖿 Kurso Disko aplankas |    |   |    |
|                     | Terminas: 06-11-18:00  |    |   |    |
|                     | Terminas: 06-10 18:00  |    |   |    |
|                     | Terminas: 06-05 18:00  |    |   |    |
|                     | Terminas: 06-04 18:00  |    |   |    |
|                     | Terminas: 06-02 18:00  |    |   |    |
|                     | Terminas: 05-28 18:00  |    |   |    |
|                     | Terminas: 05-26 18:00  |    |   |    |
|                     | Terminas: 05-21 12:00  |    |   |    |
|                     | Terminas: 05-14 18:00  |    |   |    |
|                     | Redaguota 05-06        |    |   |    |

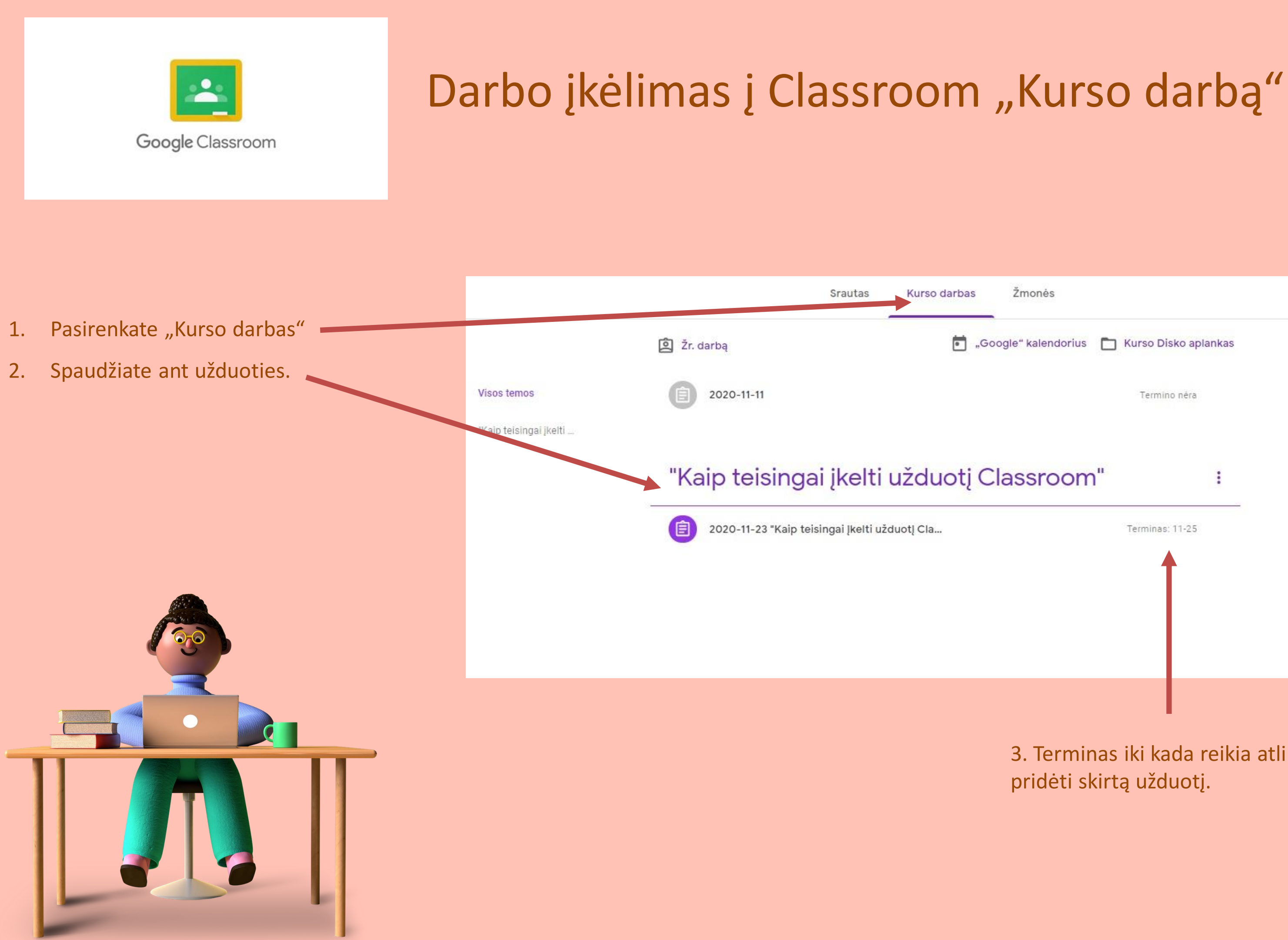

Kurso darbas

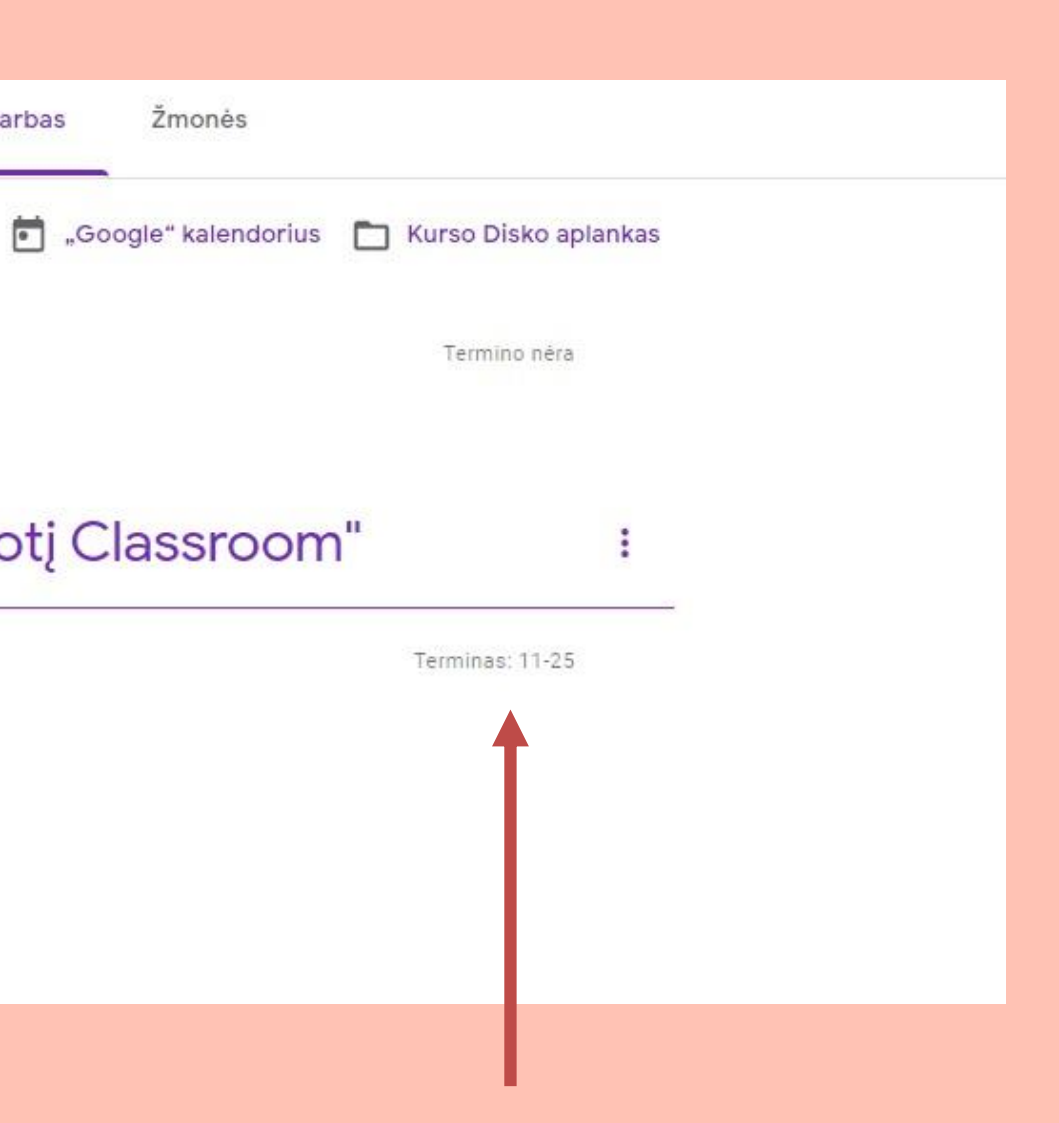

3. Terminas iki kada reikia atlikti ir pridėti skirtą užduotį.

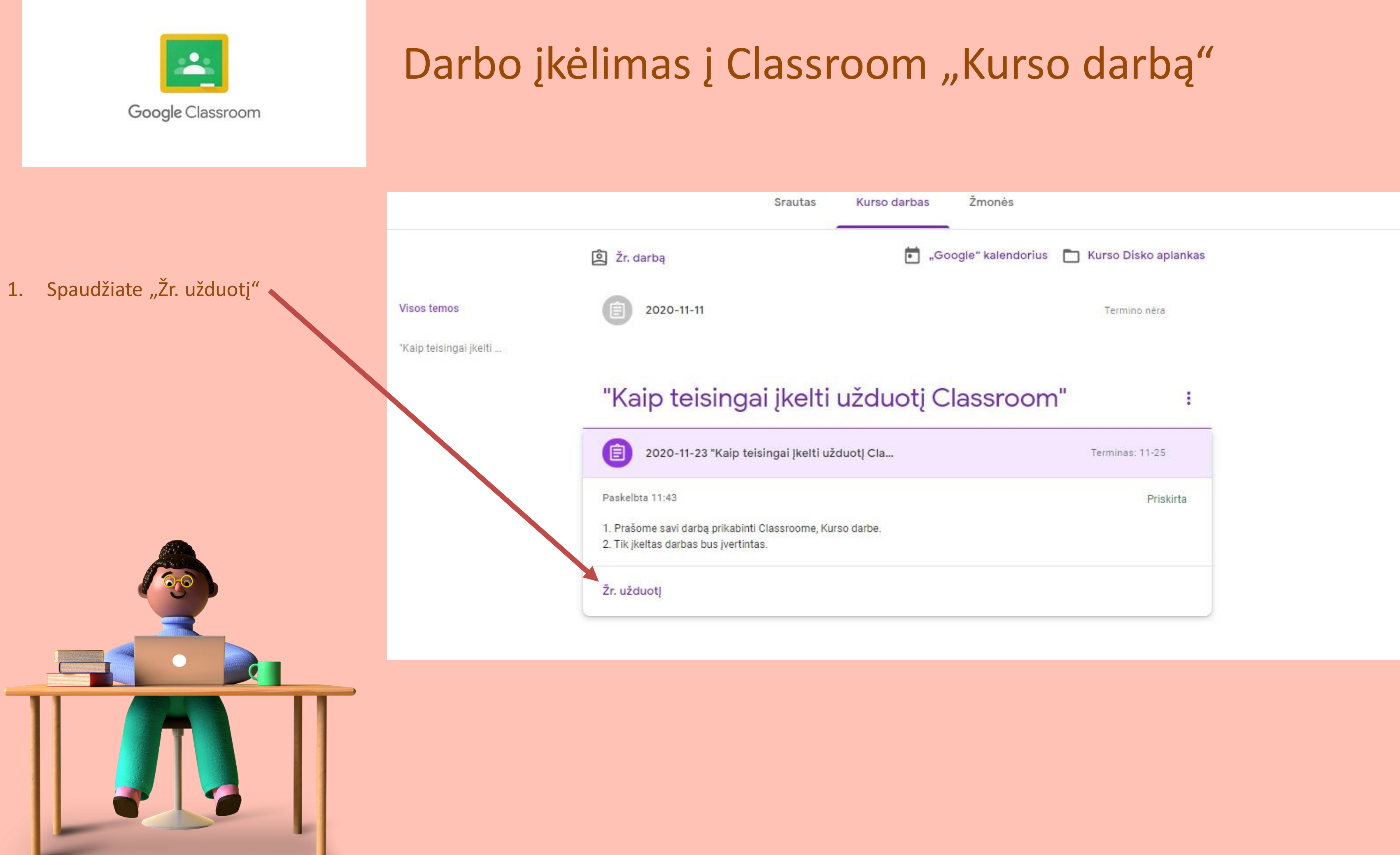

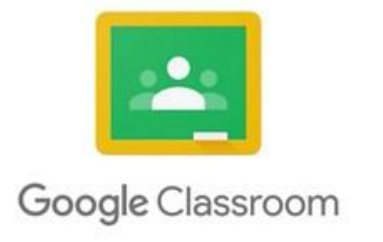

1

## Darbo įkėlimas į Classroom "Kurso darbą"

| . Spaudžiate "Pridėti arba | <ul> <li>2020-11-23 "Kaip teisingai įkelti užduotį</li> <li>Classroom"</li> <li>Solveiga Radzevičienė · 11:43</li> <li>100 taškų</li> </ul> |
|----------------------------|----------------------------------------------------------------------------------------------------|
| sukurti"                   | 1. Prašome savi darbą prikabinti Classroome, Kurso darbe.<br>2. Tik įkeltas darbas bus įvertintas.                                          |
|                            | Kurso komentarai Pridėkite kurso komentarą                                                                                                  |
|                            |                                                                                                    |
|                            |                                                                                                    |
|                            |                                                                                                    |

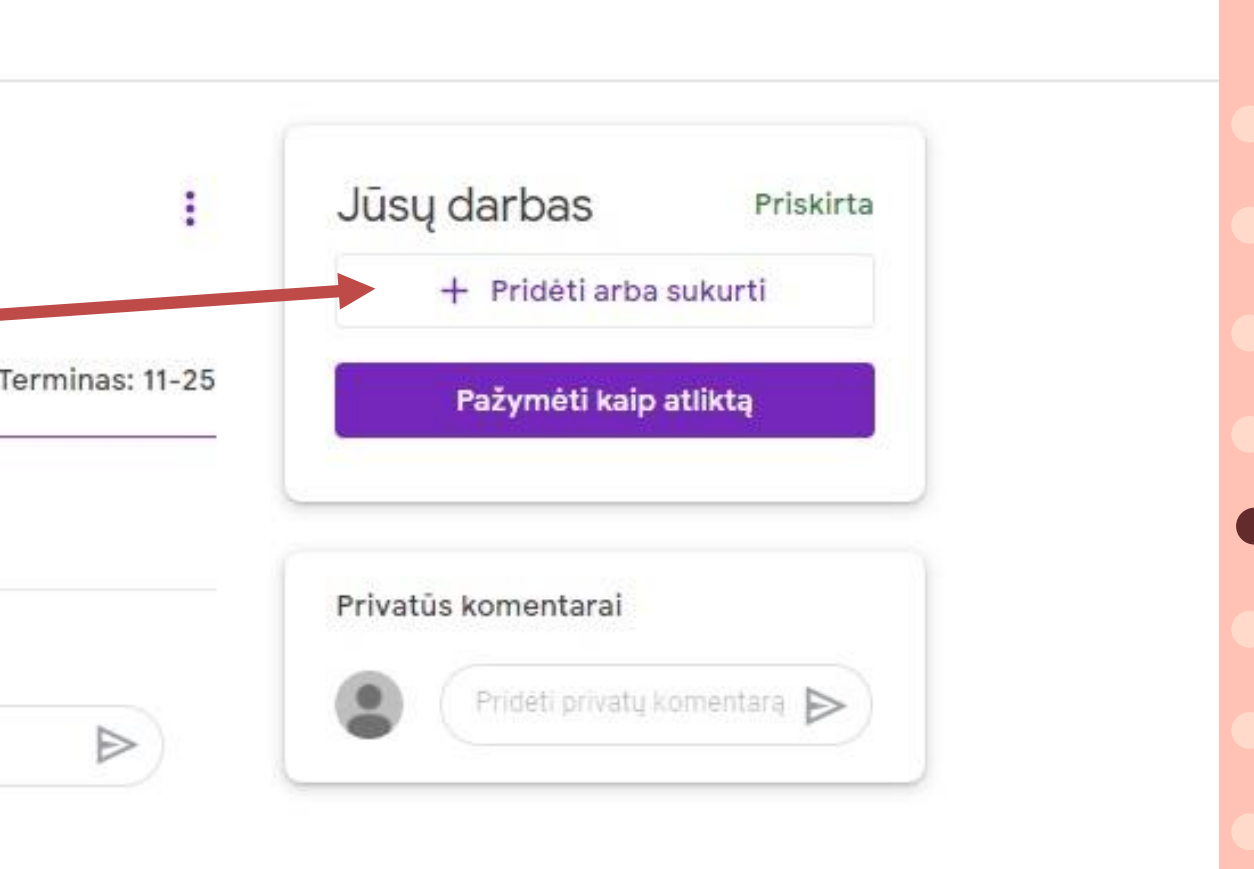

1. Pasižiūrime Tamo, kur pamoka ir kas užduota.

- 2. Pasirenkame kur vyksta pamoka: Zoom ar Classroom.
- 3. Atliktas užduotis pateikiame Classroom "Kurso darbas".

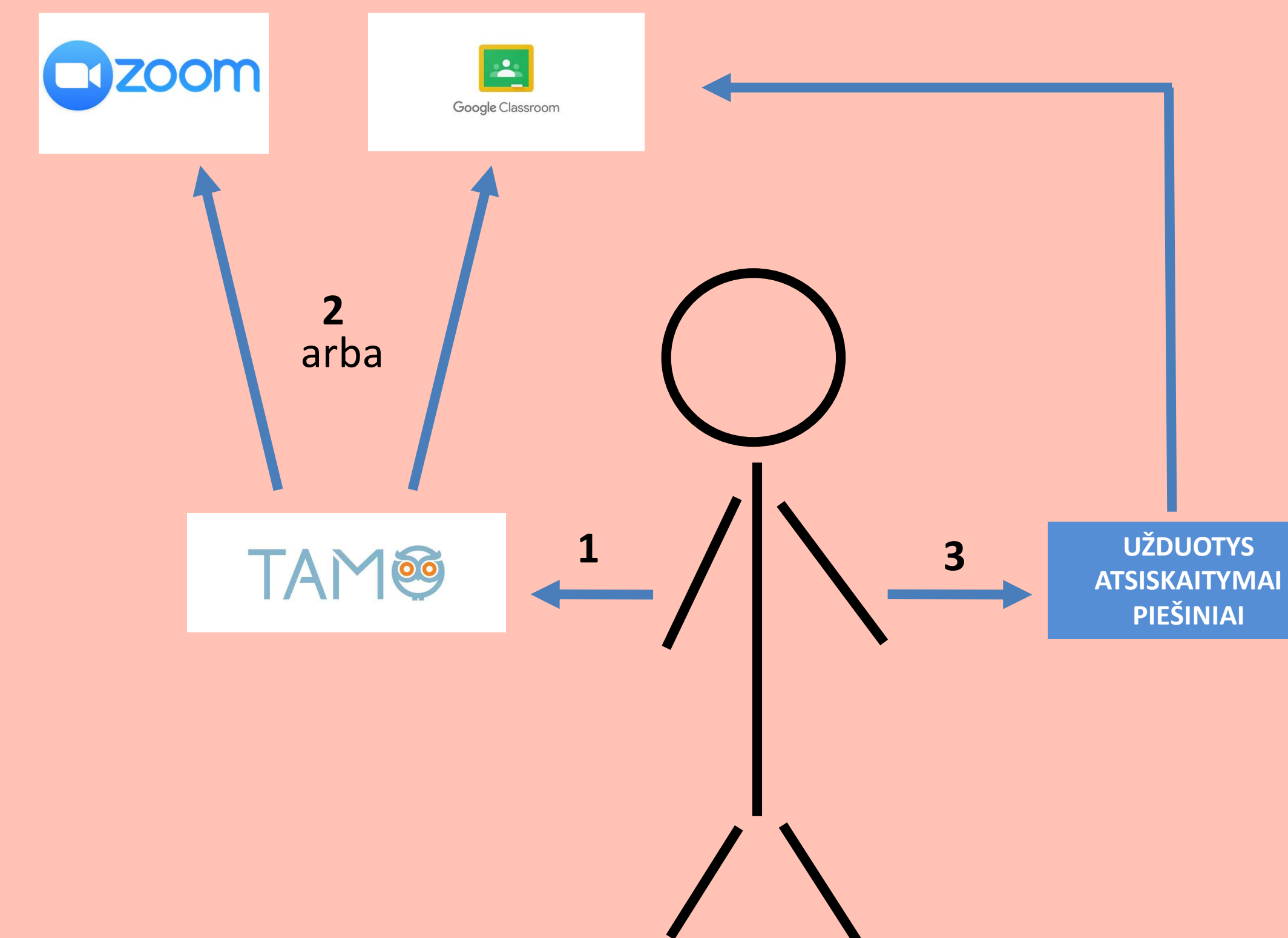

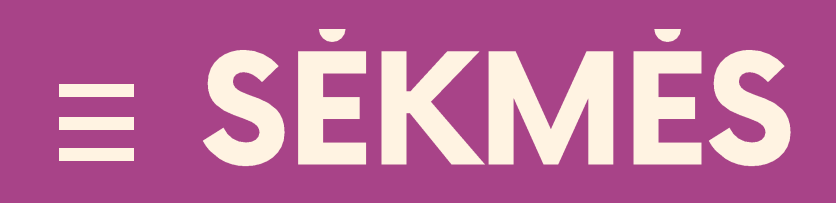

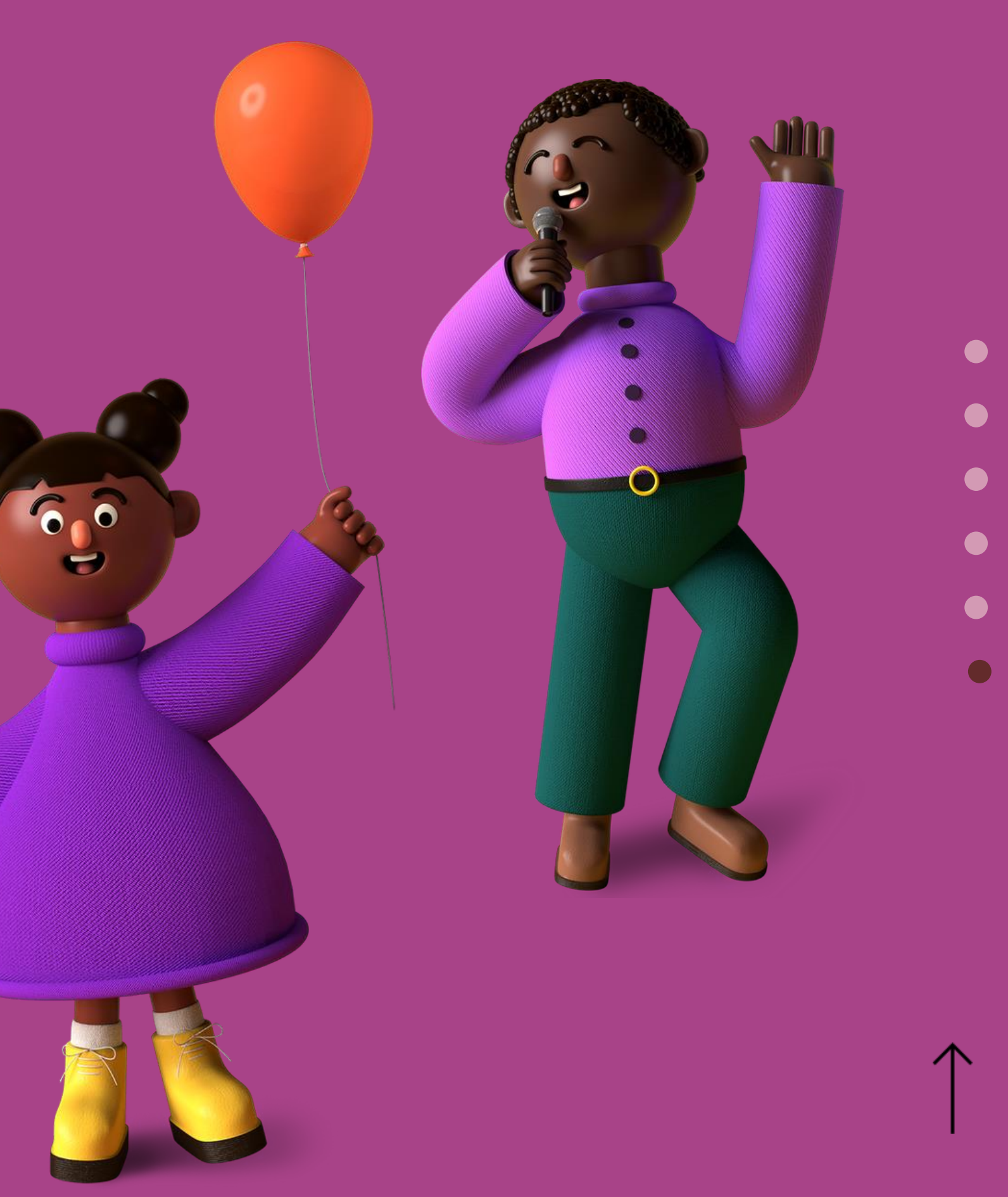